# **APEX Coding Application**

#### Patient List screen

| Intermedi                                                   | ate Adenoma              | Coding                  | Application                                     | Logout                                                                                                |
|-------------------------------------------------------------|--------------------------|-------------------------|-------------------------------------------------|----------------------------------------------------------------------------------------------------|
| Coding Hospital Over                                        | rview Bugs & Suggestions | Help Review             | Settings                                        |                                                                                                    |
| Coding List                                                 |                          | 1                       |                                                 |                                                                                                    |
|                                                             | Action Processed.        |                         | ×                                               | Patient Lists                                                                                         |
| Hospital<br>Name - St Mark's Hospit<br>Non-Analysed Patient | al Reset                 |                         | Anal     Auto     Cl     Quer     O Al     O Di | ysed Patients<br>Excluded Patients<br>necked (Auto exluded)<br>y Patients<br>op Coding Error<br>souss |
| P.                                                          | Rows 15                  | • Go 🆓 🗸                | 0 E<br>0 G<br>0 P                               | cclude<br>eneral<br>ath Missing                                                                       |
| <u>Study Number</u> G                                       | <u>ender DOB Linke</u>   | d 🔽 🛛 <u>Old Code</u> r | 0 P2                                            | athology Linking<br>plyp Matching                                                                     |
| 🖉 SM001599 🛛 F                                              | 05-FEB-1950              | 1 -                     | o Re                                            | efer Back To                                                                                          |
| SM047021 M                                                  | 25-NOV-1961              | 1 -                     | All P                                           | atients Search                                                                                        |
| C 60014150 F                                                | 18-NOV-1945              | 1 -                     | All P                                           | atients                                                                                               |
| D <sup>®</sup> ⊏                                            | 05 400 4035              |                         | Code                                            | er Excluded Patients                                                                                  |
| ⊠ SM014434 F                                                | 00-APR-1930              | 1 -                     | o Ci                                            | necked (Coder Excluded)                                                                               |
| Z SM017475 M                                                | 17-DEC-1932              | 1 ANN                   | Poly                                            | p Numbering                                                                                           |
| SM018826 F                                                  | 07-APR-1952              | 1 -                     | • Q                                             | uery Patients                                                                                         |
| SM020492 M                                                  | 30-JUL-1913              | 1 -                     | Revi                                            | ewed Patient                                                                                          |
| 2 M                                                         | 00 MAY 1020              | 1                       | Unlir                                           | ked Pathology                                                                                         |
| ⊠ SM021943 M                                                | 06-MA1-1555              | 1 -                     | o Ui                                            | nlinked Pathology Exclude                                                                             |
| SM022117 M                                                  | 16-AUG-1947              | 1 -                     | o Pl                                            | nantom Endoscopy                                                                                      |
| SM033470 M                                                  | 24-SEP-1930              | 1 -                     | Last                                            | Record - SM047021                                                                                     |
| SM034046 F                                                  | 22-MAY-1921              | 1 -                     | Glas     Glas                                   | gow 0205 Review<br>gow 0205 Review -                                                                  |
| Ø SM034738 M                                                | 24-JUN-1935              | 1 -                     | Dupl                                            | icates<br>X Review                                                                                    |
| SM034928 F                                                  | 25-MAY-1907              | 1 -                     | • HH C                                          | X Duplicate Review                                                                                    |
| SM036656 F                                                  | 08-FEB-1910              | 1 ANN                   | Prov                                            | isionally Excluded                                                                                    |
| ⊠ SM042014 F                                                | 29-DEC-1945              | 1 -                     | Patie     hidd                                  | ens Review - previously<br>en                                                                         |
|                                                             |                          | 1 - 15 of 123 (         | Revi     Path     Data     Peno                 | ew Multi Linked<br>ology<br>Cleaning List<br>ling Reviews List                                        |

This screen shows a list of those patient records that still need to be coded. Records were anonymised with patients only identified by a unique study number. Patients were selected by clicking on their individual study number or by typing the study number into the search bar. This screen included a function that allowed the user to filter, sort, and highlight records. The 'flashback' feature also allowed the user to return to the data as it existed at a previous point in time. On the right-hand side of the screen was a 'Patient Lists' navigation panel, which allowed study researchers to access records that they had already analysed or categorised. It also showed the last record analysed.

### **Patient Details screen**

| Intermediate Adenoma Coding A                                                                                                    | Application                                                                                                    | Logo                                                                                       |
|----------------------------------------------------------------------------------------------------|----------------------------------------------------------------------------------------------------|--------------------------------------------------------------------------------------------|
| Coling Hospital Overview Bugs & Suggestions Help Review                                                                                                    | n m                                                                                                    |                                                                                            |
| oding List > Patient (\$8006228)                                                                                                    |                                                                                                    |                                                                                            |
| Patient Cancel                                                                                                    | ANALYSE                                                                                                    | Patient Status                                                                             |
| Study Number GR005225<br>Gender Li DOB 21-SEP-1934<br>Comments                                                                                                    | 2                                                                                                    | Excluded<br>Exclusion Reason<br>-<br>Excluded By<br>NA                                     |
|                                                                                                    | ×1                                                                                                    | Patient Lists                                                                              |
| Record Bug Ap                                                                                                    | ply Changes<br>Polyp List                                                                                                    | Analysed Patients     Auto Excluded Patients     Curery Patients     Provisional Exclusion |
| Endo 10 Procedure Date - Polyos Found Path 10 Laned                                                                                                    | Polyg ID         Endo ID         State (mm)         Shape         Segment         Histology         Dysplasia           ISP-uGR15824         E-GR14222A         3         Sessile         Ascending Colon (Proximal)         1         1 | All Patients     Re-Ouery Patients     Coder Excluded Patients     Path Linking            |
| No Matched Pathology Records Found                                                                                                    |                                                                                                    |                                                                                            |
| Pathology List Unlinked Link Pathology                                                                                                    | 1                                                                                                    |                                                                                            |
| Path ID         Collection Date         Linked Gap         Encluded         Endudi           ST R.03.0002558.B         12-JUR-2003         ID         ID         ID           ST R.09.0002553.A         19-MHR-1999         ID         ID         ID |                                                                                                    |                                                                                            |

This screen showed a list of all endoscopy records, polyps found, and all pathology records linked to the patient. From here, the study researcher could access each endoscopy record by clicking on the individual endoscopy ID number; the same was true for polyp and pathology records. The polyp numbering screen could also be accessed from this page to enable the study researcher to complete polyp numbering if necessary. The Patient Details screen allowed the study researcher to manually link pathology reports that needed to be linked to the endoscopy records listed. Some pathology reports collected did not have a corresponding endoscopy report. It may be that some endoscopy reports were not captured during data extraction or some pathology reports may have been related to appointments outside the endoscopy department. A large proportion of unlinked pathology reports were due to surgical procedures. In these cases, 'phantom endoscopies' were created by the study researchers which allowed them to record pathological findings and any details of the procedure mentioned in the pathology report. The creation of a phantom endoscopy record was achieved by clicking on the unlinked pathology ID which opened an unlinked pathology screen.

Originally, study researchers could manually exclude patients on this screen if the patient met certain exclusion criteria. At a later date it was decided that Manual Exclusion ought to be renamed Patient Status and that any exclusion from the study ought to occur at the analysis stage. Data cleaning tasks were shown at the bottom of this screen.

#### **Endoscopy Overview screen**

| Intermed                                                                                                    | diate                                                                                                 | Ader                                                                                                    | ioma Co                                                                                                    | oding A                                                                                                   | pplication                    | 1                     |                |                        |              |               |                |           |                | Logo                                                                    |
|----------------------------------------------------------------------------------------------------|----------------------------------------------------------------------------------------------------|----------------------------------------------------------------------------------------------------|----------------------------------------------------------------------------------------------------|----------------------------------------------------------------------------------------------------|-------------------------------|-----------------------|----------------|------------------------|--------------|---------------|----------------|-----------|----------------|-------------------------------------------------------------------------|
| Coding Hospital                                                                                                    | Overview                                                                                              | Bugs & S                                                                                                    | Suggestions He                                                                                                    | Ip Review Se                                                                                              | ettings                       |                       |                |                        |              |               |                |           |                |                                                                         |
| Coding List > Patient (                                                                                                    | SM022117) >                                                                                           | Endoscopy O                                                                                                    | verview (E-SM10728E                                                                                                    | 9                                                                                                    |                               |                       |                |                        |              |               |                |           |                |                                                                         |
| Endoscopy                                                                                                    |                                                                                                    |                                                                                                    |                                                                                                    |                                                                                                    |                               |                       |                |                        |              |               |                | Cancel    | UNCODE         | Indications                                                             |
| Endo ID<br>E-SM10728B                                                                                                    |                                                                                                    | Procedu<br>15-AUG-                                                                                                 | rre Date<br>2006                                                                                                    |                                                                                                    | Procedure Type<br>Colonoscopy | •                     | Bowel Prep     | Non I                  | Polyp Biopsy |               |                |           | Polyp Matching | Indication Type<br>Change in Bowel Habit<br>Weight Loss                 |
| Diagnosis Report                                                                                                    |                                                                                                    |                                                                                                    |                                                                                                    |                                                                                                    | Segment Reached               |                       | Distance Reach | ned                    |              |               |                |           |                | Edit Indications                                                        |
| thickening seen on                                                                                                    | USS) At a                                                                                             | approximatel                                                                                                    | v 70cm there was                                                                                                    | a polypoid                                                                                                | -                             | -                     | 80 cm          |                        |              |               |                |           |                | Cult Indications                                                        |
| tumour (multiple bil<br>lumen at this point<br>certain but it was lo<br>(with a straight soo<br>proximal transvers)<br>this if clinically ind<br>separately. The | opsies take<br>due to stri<br>ocated at a<br>pe) and wa<br>e colon. Co<br>icated. On<br>other flat le | en). It was in<br>cturing. The<br>pproximately<br>is probably k<br>ontrast studie<br>e 0mm rectal<br>isions in the | possible to pass the<br>exact location of the<br>70-80cm from the<br>posted at the splen<br>as or VC would help<br>polyp hot biopsied<br>mid rectum biopsie | arrough the<br>sis lesion is not<br>a anal verge<br>to flexure or<br>to determine<br>f and sent<br>d. The | Resection<br>No               |                       | Notes          | Com                    | nents        |               |                |           | Polyps Found   | Diagnosis<br>Diagnosis Type<br>Diverticular Disease<br>Polyps<br>Cancer |
| adenomatous lesio                                                                                                    | ns.                                                                                                   | more in keep                                                                                                    | ing with hyperplast                                                                                                    | ic than                                                                                                   |                               |                       |                |                        |              |               |                |           |                | Edit Diagnosis                                                          |
|                                                                                                    |                                                                                                    |                                                                                                    |                                                                                                    |                                                                                                    | Indications Summ              | ary<br>wwal habit Mic | sight Loss     |                        |              |               |                |           |                | Notable Fostered                                                        |
|                                                                                                    |                                                                                                    |                                                                                                    |                                                                                                    |                                                                                                    | Lever. Change in co           |                       | igni coss.     |                        |              |               |                |           |                | Notable Features                                                        |
|                                                                                                    |                                                                                                    |                                                                                                    |                                                                                                    |                                                                                                    |                               |                       |                | v                      |              |               |                |           |                | Edit Notable Features                                                   |
|                                                                                                    |                                                                                                    |                                                                                                    |                                                                                                    | -                                                                                                    |                               |                       |                |                        |              |               |                |           |                |                                                                         |
| Additional Details                                                                                                    |                                                                                                    |                                                                                                    |                                                                                                    |                                                                                                    | Diagnosis Summa               | ry<br>20 mm           |                | Biop                   | sy Text      |               |                |           |                |                                                                         |
|                                                                                                    |                                                                                                    |                                                                                                    |                                                                                                    | ĺ.                                                                                                    | , veoplastic lesion at        | r /ucm.               |                | ÷                      |              |               |                |           |                |                                                                         |
|                                                                                                    |                                                                                                    |                                                                                                    |                                                                                                    |                                                                                                    |                               |                       |                |                        |              | (             | Record Bug     | Ap        | oply Changes   |                                                                         |
| Polyp List                                                                                                    |                                                                                                    |                                                                                                    |                                                                                                    |                                                                                                    |                               |                       |                |                        |              |               | Add / Edit Po  | olyp (a)  | ]              |                                                                         |
| Polyp ID                                                                                                    | Shape                                                                                                 | Size (mm)                                                                                                    | Max Size (mm)                                                                                                    | Segment                                                                                                   | Excision Method               | Quantity              | Endo Comments  | Histology              | Dysplasia    | Path Comments | Multi Link     | Serration |                |                                                                         |
| P-SMH147381                                                                                                    |                                                                                                    |                                                                                                    | -                                                                                                    | Rectum                                                                                                    |                               |                       | -              | metaplastic/hyperplast | tic          | -             |                |           | ]              |                                                                         |
| P-SMH147380                                                                                                    |                                                                                                    | -                                                                                                    | -                                                                                                    | Rectum                                                                                                    |                               |                       | -              | metaplastic/hyperplast | tic          | -             | -              |           |                |                                                                         |
| P-SMH147379                                                                                                    |                                                                                                    | 0                                                                                                    | -                                                                                                    | Rectum                                                                                                    |                               |                       | -              | metaplastic/hyperplast | tic          | •             | •              |           | ]              |                                                                         |
| P-SMH147378                                                                                                    |                                                                                                    | -                                                                                                    |                                                                                                    | Splenio Flexure                                                                                           |                               |                       |                | canoer                 |              |               | -              |           |                |                                                                         |
|                                                                                                    |                                                                                                    |                                                                                                    |                                                                                                    |                                                                                                    |                               |                       |                |                        |              |               |                | 1 - 4     |                |                                                                         |
|                                                                                                    |                                                                                                    |                                                                                                    |                                                                                                    |                                                                                                    |                               |                       |                |                        |              | E             | dit Polyp Path | ology     |                |                                                                         |

This screen showed the endoscopy record and a list of polyps found at the exam. The endoscopy record contained details of the type of exam, extent of exam, any potential limitations, and observations that occurred. The polyp list contained details of the endoscopic and pathological appearance of anything regarded as a polyp or cancer at endoscopy. Any queries relating to this endoscopy record or the linked pathology report could be recorded here using a drop-down menu and any comments could be recorded in the comments field. This field was ultimately replaced by a Notable Features field.

From this screen study researchers could navigate to five other screens which enabled further details to be added to the Endoscopy Overview screen and the polyp list.

### **Endoscopy Indications Details screen**

| Inte      | ermediate                    | Adenoma                     | Cod       | ling        | Application                           |
|-----------|------------------------------|-----------------------------|-----------|-------------|---------------------------------------|
| Coding    | Hospital Overview            | Bugs & Suggestions          | Help      | Review      | Settings                              |
| Coding Li | st > Patient (\$M022117) > ( | Jnlinked Pathology > Unlink | ed Pathol | ogy Endo Co | oding > Endoscopy indications Details |
| Endosco   | ру                           |                             |           |             |                                       |
| Endo le   | 1 E-SM10728B                 |                             |           |             |                                       |
| Indicatio | on Summary                   |                             |           |             |                                       |
|           | INDICATIONS                  |                             |           |             |                                       |
| 2WW.      | Change in bowel habit.       | Weight Loss.                |           |             |                                       |
| Indicatio | ons Cancel D                 | elete Save Sul              | bmit      |             |                                       |
|           | Indication                   |                             |           |             |                                       |
|           | Change in Bowel Habit        | -                           |           |             |                                       |
|           | Weight Loss                  | •                           |           |             |                                       |
|           |                              | 1 - 2                       |           |             |                                       |
|           |                              | Add R                       | ow        |             |                                       |

This screen showed a list of clinical indications for endoscopy. Additional indications were added here if they were mentioned elsewhere in the report.

# **Endoscopy Diagnosis Details screen**

|                                  | 0                                                                                                    |                                                                                                    |                                                                                    |                                                                                    |                                                                                                    |                                                                                                    |
|----------------------------------|----------------------------------------------------------------------------------------------------|----------------------------------------------------------------------------------------------------|------------------------------------------------------------------------------------|------------------------------------------------------------------------------------|----------------------------------------------------------------------------------------------------|----------------------------------------------------------------------------------------------------|
| Interm                           | ediate Ad                                                                                                    | enoma (                                                                                                    | Codi                                                                               | ing /                                                                              | Application                                                                                                    | Logo                                                                                                    |
| oding Hosp                       | ital Overview Bug                                                                                                    | s & Suggestions                                                                                                    | Help I                                                                             | Review                                                                             | Settings                                                                                                    |                                                                                                    |
| oding List > Patie               | nt (SM022117) > Unlinke                                                                                                    | d Pathology > Unlinke                                                                                                    | d Patholog                                                                         | y Endo Co                                                                          | ding > Endoscopy Diagnosis                                                                                                    | Detalis                                                                                                    |
| ndoscopy                         |                                                                                                    |                                                                                                    |                                                                                    |                                                                                    |                                                                                                    |                                                                                                    |
| Endo Id E-SM1                    | 0728B                                                                                                    |                                                                                                    |                                                                                    |                                                                                    |                                                                                                    |                                                                                                    |
| iagnosis Sumn                    | nary                                                                                                    |                                                                                                    |                                                                                    |                                                                                    |                                                                                                    |                                                                                                    |
| DIAGNOSIS                        |                                                                                                    |                                                                                                    | DIAG                                                                               |                                                                                    | EPORT                                                                                                    |                                                                                                    |
| Neoplastic<br>lesion at<br>70cm. | approximately 70om<br>the lumen at this po<br>approximately 70-80<br>flexure or proximal<br>indicated. One 8mm<br>biopsied. The appea | there was a polyp<br>int due to stricturing<br>cm from the anal v<br>ransverse colon. C<br>rectal polyp hot bi<br>rance of the latter v | oid tumour<br>g. The exa<br>verge (with<br>contrast st<br>opsied and<br>was more i | r (multiple<br>oct locatio<br>n a straigh<br>udies or \<br>d sent sei<br>in keepin | in the uncertaining see<br>a biopsies taken). It was imp<br>in of this lesion is not certai<br>th scope) and was probably<br>/C would help to determine<br>parately. Three other flat less<br>g with hyperplastic than ade | non ossy, At<br>possible to pass through<br>n but it was located at<br>located at the splenic<br>this if clinically<br>sions in the mid rectum<br>momatous lesions. |
| ote:<br>Ylease always s          | ave the polyposis/co                                                                                                    | olitis details separ                                                                                                    | ately befo                                                                         | ore click                                                                          | ing on submit.                                                                                                    |                                                                                                    |
| iagnosis                         |                                                                                                    | Cane                                                                                                    | cel 🛛                                                                              | Delete                                                                             | Save Submit                                                                                                    |                                                                                                    |
| or Polyposis a                   | and Colitis, add the                                                                                                    | diagnosis and clie                                                                                                    | ck save.Si                                                                         | ub-categ                                                                           | ories will appear below.                                                                                                    |                                                                                                    |
| Diagno                           | sis                                                                                                    |                                                                                                    |                                                                                    |                                                                                    |                                                                                                    |                                                                                                    |
| Divertio                         | ular Disease                                                                                                    | •                                                                                                    |                                                                                    |                                                                                    |                                                                                                    |                                                                                                    |
| Polyps                           |                                                                                                    | •                                                                                                    |                                                                                    |                                                                                    |                                                                                                    |                                                                                                    |
| Cancer                           |                                                                                                    | •                                                                                                    |                                                                                    |                                                                                    |                                                                                                    |                                                                                                    |
|                                  | 1                                                                                                    | - 3                                                                                                    |                                                                                    |                                                                                    |                                                                                                    |                                                                                                    |
|                                  |                                                                                                    |                                                                                                    |                                                                                    |                                                                                    | Add Row                                                                                                    |                                                                                                    |

This screen showed the main body of text from the endoscopy report and a list of diagnoses for the patient. Additional diagnoses were added here if they were mentioned anywhere in the report.

### **Endoscopy Polyp Coding screen**

| 111                | Intermediate Adenoma Coding Application                                                                                                    |                |                  |             |              |                                                                                           |                         |                                                                                   |                                |                                                                                                    |                                                                                                    |              |               |             |                  |                  |                        |                         |    |
|--------------------|----------------------------------------------------------------------------------------------------|----------------|------------------|-------------|--------------|-------------------------------------------------------------------------------------------|-------------------------|-----------------------------------------------------------------------------------|--------------------------------|----------------------------------------------------------------------------------------------------|----------------------------------------------------------------------------------------------------|--------------|---------------|-------------|------------------|------------------|------------------------|-------------------------|----|
| Codir              | g Hospital                                                                                                    | Overview E     | Bugs & Sugge     | ations He   | Ip Review    | Settings                                                                                  |                         |                                                                                   |                                |                                                                                                    |                                                                                                    |              |               |             |                  |                  |                        |                         |    |
| Coding             | List > Patient (S                                                                                                    | M022117) > End | loscopy Overview | (E-SM10728E | ) > Endoscop | Polyp Coding                                                                              | 9                       |                                                                                   |                                |                                                                                                    |                                                                                                    |              |               |             |                  |                  |                        |                         |    |
| Endos              | copy Details                                                                                                    |                |                  |             |              |                                                                                           |                         |                                                                                   |                                |                                                                                                    |                                                                                                    |              |               |             |                  |                  |                        |                         |    |
| End                | do ID Diagi                                                                                                    | nosis Report   |                  |             |              |                                                                                           |                         | 0                                                                                 | liagnosis                      | Biopsy Text                                                                                                    | Segment Reached                                                                                                    | Polyps Found | Complications | Comments    | Add              | litional Details | Endosco                | oist Commen             | ts |
| E-<br>SM1<br>Polyp | Endo 10 Diagnosis Report Server eliverilovicsi of the signal colon (probably accounting for the thickening seen on USS), At approximately 70m there was a polypoid tumour (multiple log takes), it are simposible to pass through the lume at the polypoid takes (the signal sect boaton of this lesion is not certain built was located at approximately 70- from the anal verge (with a straight socie) and was probably located at the splin the if clinically indicated. One form rectai polyp to topsiad and set separately Three other flat lesion is the mid rectum bogolist. The separate the in clinically indicated. One form rectai polyp to topsiad and set separately Three other flat lesions in the mid rectum bogolist. The separate of the latter wrote in keeping with hyperplasio than adenomatous lesions. |                |                  |             |              |                                                                                           |                         |                                                                                   | leoplastic<br>ision at<br>Oom. | -                                                                                                    |                                                                                                    | 0            | -             | -           | -                | Cancel           | -<br>Delete            | Submit (!               | 5) |
|                    | Polyp ID                                                                                                    | Size-mm        | Cine Other       |             |              |                                                                                           |                         |                                                                                   |                                |                                                                                                    |                                                                                                    |              |               |             |                  |                  |                        |                         | -  |
|                    |                                                                                                    |                | Size Other       | Min Size    | Max Size     | Shape                                                                                     | Se                      | egment                                                                            | Segment                        | To Dist-cm                                                                                                    | Exc Method                                                                                                    | Exc Extent   | Biopsy Fa     | te Pie      | ece              | No Info G        | uantity                | Serration               |    |
|                    | P-<br>SMH147381                                                                                                    |                | - <del>•</del>   | Min Size    | Max Size     | Shape<br>-                                                                                | v R                     | egment<br>M <del>v</del>                                                          | Segment                        | To Dist-cm                                                                                                    | Exc Method                                                                                                    | Exc Extent   | Biopsy Fa     | te Pie      | ece<br>T         | No Info G        | Quantity               | Serration               | •  |
|                    | P-<br>SMH147381<br>P-<br>SMH147380                                                                                                    |                | - •              | Min Size    | Max Size     | Shape<br>-                                                                                | ▼ R                     | egment<br>IM <del>v</del><br>IM <del>v</del>                                      | Segment                        | To Dist-cm                                                                                                    | Exc Method                                                                                                    | Exc Extent   | Biopsy Fa     | te Pie      | ece<br>T         | No Info          | Quantity               | Serration<br>-          | •  |
|                    | P-<br>SMH147381<br>P-<br>SMH147380<br>P-<br>SMH147379                                                                                                    | 8              |                  | Min Size    |              | Shape           -           -           -           -           -                         | ▼ R<br>▼ R<br>▼ R       | egment<br>RM <del>v</del><br>RM <del>v</del><br>RM <del>v</del>                   | Segment                        | To Dist-cm<br>To Dist-cm<br>To Di | Exc Method                                                                                                    | Exc Extent   | Biopsy Fa     | te Pie      | ece<br>• • • • • | No Info G        | Quantity<br>- ▼<br>- ▼ | Serration               | •  |
|                    | P-<br>SMH147381<br>P-<br>SMH147380<br>P-<br>SMH147379<br>P-<br>SMH147378                                                                                                    | 8              |                  | Min Size    |              | Shape           -           -           -           -           -           -             | Se                      | egment<br>KM <del>v</del><br>KM <del>v</del><br>KM <del>v</del><br>F <del>v</del> | Segment                        | To Dist-cm<br>To Dist-cm<br>To Dist-cm<br>To Dist-cm<br>To Dist-cm<br>To Dist-cm<br>To Dist-cm<br>To Dist-cm<br>To Dist-cm<br>To Dist-cm<br>To Dist-cm                                                                                                    | Exc Method           -         -           -         -           -         -           -         -           -         - | Exc Extent   | Biopsy Fa     | te Pie      | ece              | No Info          | Quantity -             | Serration               | •  |
|                    | P-<br>SMH147381<br>P-<br>SMH147380<br>P-<br>SMH147379<br>P-<br>SMH147378                                                                                                    | 8              |                  | Min Size    |              | Shape           -           -           -           -           -           -           - | Se<br>▼ R<br>▼ R<br>▼ S | egment<br>EM •<br>EM •<br>EM •                                                    | Segment                        | To Dist-cm  Dist-cm                                                                                                    | Exc Method                                                                                                    | Exc Extent   | Biopsy Fa     | Add Row (a) | ece              | No Info          | Quantity               | Serration 1 To Path (p) | •  |

This screen was accessed from the Endoscopy Overview screen by clicking on the 'Add/edit polyp' button above the polyp list. It showed the polyp list in a form which could be edited using a series of drop-down menus. The endoscopy report was also on this screen for the study researchers' reference.

# Pathology Polyp Coding screen

| In                  | terme                                                                                                    | diate                  | e Ad       | enom           | a Co       | ding          | Appl          | icatio    | on             |           |   |       |          |                 |           |        |         |         |          |       |               |          | Logout               |
|---------------------|----------------------------------------------------------------------------------------------------|------------------------|------------|----------------|------------|---------------|---------------|-----------|----------------|-----------|---|-------|----------|-----------------|-----------|--------|---------|---------|----------|-------|---------------|----------|----------------------|
| Codi                | ng Hospit                                                                                                    | al Overvie             | w Bugs     | & Suggest      | ions He    | lp Review     | Settings      |           |                |           |   |       |          |                 |           |        |         |         |          |       |               |          |                      |
| Coding              | List > Patient                                                                                                    | (SM022117)             | > Endosco  | py Overview (I | E-SM10728B | ) > Pathology | Polyp Coding  |           |                |           |   |       |          |                 |           |        |         |         |          |       |               |          |                      |
| Path                | ology Repo                                                                                                    | nt 🖻                   |            |                |            |               |               |           |                |           |   |       |          |                 |           |        |         |         |          |       |               |          |                      |
|                     |                                                                                                    |                        |            | Report         |            |               |               | Co        | omments        |           |   |       |          |                 |           |        |         |         |          |       |               |          |                      |
| 1, 2<br>ade<br>3, 1 | 2. Colonic bio<br>nocarcinoma<br>Hyperplastic p                                                                                                    | psies at ab<br>oolyps. | iout 80 cm | from anal v    | erge: Inva | sive, modera  | itely differe | ntiated - |                |           |   |       |          |                 |           |        |         |         |          |       |               |          |                      |
| Patho               | logy Details                                                                                                    |                        |            |                |            |               |               |           |                |           |   |       |          |                 |           |        |         |         |          |       |               |          |                      |
|                     | Path ID         Microscopic Description         Clinical History         Specimen         Specimen Type         Conclusion           1         Octorio lesion biopsies at         1         Conclusion         1         Conclusion         1 <t< td=""></t<>                                                                                                    |                        |            |                |            |               |               |           |                |           |   |       |          |                 |           |        |         |         |          |       |               |          |                      |
| ⊠°:<br>138          | Path ID     Microscopic Description     Clinical History     Speciment     Speciment     Speciment     Speciment     Speciment       85.50.6     1     These coloritio fragments shore in invasive, moderarely differentiated<br>2. Unermatable coloritio muccas with a tymphoid aggregate.<br>3. These bopies each shore a hyperplatic polys.     2/WV. Charge in hower habit. Weight loss.<br>Endoscriptions.<br>2. Unermatable coloritio muccas with a tymphoid aggregate.<br>3. These bopies each shore a hyperplatic polys.     2/WV. Charge in hower habit. Weight loss.<br>Endoscriptions.<br>2. Unermatable coloritio muccas with a tymphoid aggregate.<br>3. These bopies each shore a hyperplatic polys.     2/WV. Charge in hower in the color located approx. 70-80 on<br>away from the anal<br>verge.     2. Celoritic leasion biopsy at 20<br>on<br>metable colorities hower any<br>endoscriptions.<br>3. Rectal polys (to tibopies<br>an exetter.     Celoritic leasion hopsy<br>2. Celoritic leasion hopsy<br>2. Celoritic leasion hop |                        |            |                |            |               |               |           |                |           |   |       |          |                 |           |        |         |         |          |       |               |          |                      |
| Polyp               | Tabular For                                                                                                    | m                      |            |                |            |               |               |           |                |           |   |       |          |                 |           | Cancel | Delete  | Sut     | omit (s) |       | Submit and Re | eturn te | o Patient            |
|                     | Link                                                                                                    | Size                   | Shape      | Segment        | Seg To     | Distance      | Quantity      | Biopsy Fa | ate Exc Extent | Dysplasia |   | Adenc | oma Type | Histology       |           |        | Size-mm | Exc Con | ıp       | Piece | Multi Link    |          | Serration            |
|                     | P-<br>SMH14738                                                                                                    | 31 (null)              |            | RM             |            | (null)        |               |           |                |           | - | •     | •        | metaplastic/hyp | erplastio | •      |         | •       | •        | -     | -             | •        | - •                  |
|                     | P-<br>SMH14738                                                                                                    | (null)                 |            | RM             |            | (null)        |               |           |                | -         | Ŧ | •     | •        | metaplastic/hyp | erplastic | •      |         | •       | -        |       | -             | •        | - •                  |
|                     | P-<br>SMH1473                                                                                                    | e 6                    |            | RM             |            | (null)        |               |           |                | •         | • | •     | ٣        | metaplastic/hyp | erplastic | •      |         | •       | •        | T     | •             | ۳        | •                    |
|                     | P-<br>SMH1473                                                                                                    | 78 (null)              |            | SF             | TC(p)      | (null)        |               |           |                | -         | • | •     | •        | cancer          |           | •      |         | •       | •        | -     | -             | •        |                      |
|                     |                                                                                                    |                        |            |                |            |               |               |           |                |           |   |       |          |                 |           |        |         |         |          |       |               | _        | 1 - 4<br>Add Row (a) |

This screen was accessed from the Endoscopy Overview screen by selecting the 'Edit Polyp Pathology' button below the polyp list. It showed the polyp list in a form which could be edited using a series of drop-down menus. The pathology report was also on this screen for the study researchers' reference.

### **Notable Features screen**

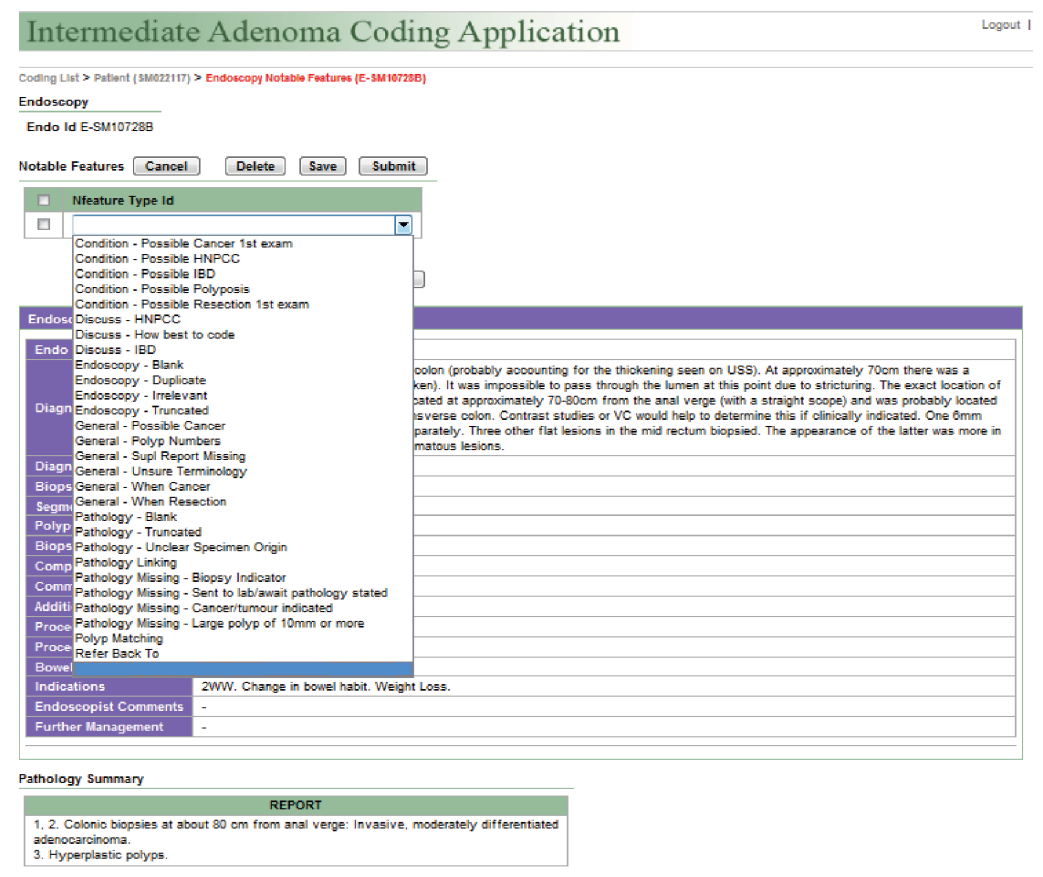

This screen was accessed by selecting the Edit Notable Features button. It included the endoscopy report fields and a drop-down menu for selecting notable features, such as a reference to a possible patient condition or if pathology was thought to be missing

# **Polyp Numbering screen**

| Intern                                                                                                    | nediate                            | Aden        | oma C        | odi     | ing A  | Appli    | catio   | on  |        |       |        |            |            |           |           |                  |        |         |          |                      | Logov                   |
|----------------------------------------------------------------------------------------------------|------------------------------------|-------------|--------------|---------|--------|----------|---------|-----|--------|-------|--------|------------|------------|-----------|-----------|------------------|--------|---------|----------|----------------------|-------------------------|
| Coding Ho                                                                                                    | spital Overvies                    | Pugs & S    | upgestions 1 | Help: 1 | Review | Settings |         |     |        |       |        |            |            |           |           |                  |        |         |          |                      |                         |
| Coding List > Pe                                                                                                    | dwid (                             | Porp Number | ng .         |         |        |          |         |     |        |       |        |            |            |           |           |                  |        |         |          |                      |                         |
| Polyp Number                                                                                                    | hyp Numbering Cancel. Same Salamit |             |              |         |        |          |         |     |        |       |        |            |            |           |           |                  |        |         |          |                      |                         |
| Set all polyps to numbered                                                                                                    |                                    |             |              |         |        |          |         |     |        |       |        |            |            |           |           |                  |        |         |          |                      |                         |
| Defails for exam date: 29.400-2003                                                                                                    |                                    |             |              |         |        |          |         |     |        |       |        |            |            |           |           |                  |        |         |          |                      |                         |
| Polyp id                                                                                                    | Polyp No.                          | Numbered    | Match Prob   | 500     | St Min | St Oth   | St. Max | Seg | SegTo  | Shape | Dist   | <b>Gry</b> | Ere Extent | Dysplasia | Aden Type | Hist             | P Size | Endo Id | Exe Comp | Path Multi Endo Link | <b>Old Study Number</b> |
| V v         100% v         (u0)         sale         sale <t< td=""></t<> |                                    |             |              |         |        |          |         |     |        |       |        |            |            |           |           |                  |        |         |          |                      |                         |
|                                                                                                    |                                    | Y.w         | 102% ¥       | (nul)   | (null) | small    | (nul)   | 8.6 | sc     |       | (nul)  |            |            |           | •         | normal<br>muopea |        | 1       | -        | (nul)                | (14)                    |
|                                                                                                    |                                    | Υ.          | 100% -       | (nult)  | (null) |          | (144)   | sc  |        |       | 35     |            |            | •         | ÷         | cancer           |        | 1       | •        | (141)                | (141)                   |
| Details for e                                                                                                    | cam date: 04-5                     | EP-2003     |              |         |        |          |         |     |        |       |        |            |            |           |           |                  |        |         |          |                      |                         |
| Polyp id                                                                                                    | Polyp No.                          | Numbered    | Match Prob   | Size    | Sa Min | St Oth   | Sa Max  | Seg | Seg To | Shape | Dist   | City       | Exe Extent | Dysplasia | Aden Type | Hist             | P Size | Endo Id | Exc Comp | Path Multi Endo Link | Old Study Number        |
|                                                                                                    | 1.4                                | ¥.          | 102% +       | (null)  | (null) |          | (%)     | sc  |        |       | (nult) |            |            | •         | ÷         | cancer           | 35     |         | ÷        | (~~0)                | (141)                   |
| Details for e                                                                                                    | iam date: 96-3                     | 44-2006     |              |         |        |          |         |     |        |       |        |            |            |           |           |                  |        |         |          |                      |                         |
| Polyp id                                                                                                    | Polyp No.                          | Numbered    | Match Prob   | Size    | Sc Min | Sc Oth   | Sc Max  | Seg | Seg To | Shape | Dist   | Oty        | Exc Extent | Dysplasia | Aden Type | Hist             | P Size | Endo Id | Esc Comp | Path Wulti Endo Link | Old Study Number        |
|                                                                                                    | -                                  | ΥΨ          | 102% +       | (~4)    | (null) |          | (~0)    | 8C  |        |       | (~4)   |            |            | •         | •         | •                |        |         | -        | (mult)               | SW027585                |
|                                                                                                    |                                    | ۷.          | 100% +       | (null)  | (null) |          | (nul)   |     |        |       | (nul)  |            |            |           |           |                  |        |         |          | (mit)                | SN027585                |
|                                                                                                    |                                    |             |              |         |        |          |         |     |        |       |        |            |            |           |           |                  |        |         |          |                      |                         |

This screen was accessed from the patient details screen. It displayed the polyp row(s) for each exam, with exams shown in date order. The study researcher was able to review all polyp details in order to match any polyps thought to be of the same origin and apply a percentage certainty to each match. Although not depicted in the above screenshot, the view also included the endoscopy and pathology reports for the selected polyp.

# Pathology Linking screen

| Intern          | nediate             | Adenoma               | Coding       | , Appli     | cation     | 1              |                |                 |                     |             |          |                   |                | Logou    |  |
|-----------------|---------------------|-----------------------|--------------|-------------|------------|----------------|----------------|-----------------|---------------------|-------------|----------|-------------------|----------------|----------|--|
| Coding Hor      | spital Overview     | Bugs & Suggestions He | ip Review    |             |            |                |                |                 |                     |             |          |                   |                |          |  |
| Coding List • I | Patient (GRI006221) | Pathology Linking     |              |             |            |                |                |                 |                     |             |          |                   |                |          |  |
| Tabular Form    |                     |                       |              |             |            | Cancel         | Submit         |                 |                     |             |          |                   |                |          |  |
| Path ki         | Endo Id             | Collection Date       | Receive Date | Report Date | Linked Gap | Matching Error | Coder Linking  |                 |                     |             |          |                   |                |          |  |
|                 |                     |                       | (null)       | (null)      | (null)     | (null)         | (hull)         |                 |                     |             |          |                   |                |          |  |
|                 | -                   | -                     | (null)       | (hull)      | (hull)     | (NVR)          | (Null)         |                 |                     |             |          |                   |                |          |  |
|                 | P                   | 1                     |              |             |            |                | 1-2            |                 |                     |             |          |                   |                |          |  |
| Endoscopy Lis   | copy List.          |                       |              |             |            |                |                |                 |                     |             |          |                   |                |          |  |
| Endo id         | Procedure Date      | Indications Bio       | pay Text Bi  | ipsy        |            |                | Diagnosi       | Report          |                     |             | A0050    | mal Details E     | idoscopist Cor | ments    |  |
|                 |                     |                       |              |             |            |                |                |                 |                     |             |          |                   |                |          |  |
|                 |                     |                       |              |             |            |                |                |                 |                     |             |          |                   |                |          |  |
|                 |                     |                       |              |             |            |                |                |                 |                     |             |          |                   |                |          |  |
|                 |                     |                       |              |             |            |                |                |                 |                     |             | -        |                   |                | 1.1      |  |
|                 |                     |                       |              |             |            |                |                |                 |                     |             |          |                   |                |          |  |
| Pathology List  |                     |                       |              |             |            |                |                |                 |                     |             |          |                   |                |          |  |
| Path Id         |                     |                       | Report       |             |            | Clinical       | listory Specie | sen Type Specie | nen Microscopic Des | cription Co | nclusion | Additional Report | Comments       | Location |  |
|                 |                     |                       |              |             |            |                |                |                 |                     |             |          |                   |                |          |  |
|                 |                     |                       |              |             |            |                |                |                 |                     |             |          |                   |                |          |  |
|                 |                     |                       |              |             |            |                |                |                 |                     |             |          |                   |                |          |  |
|                 |                     |                       |              |             |            |                |                |                 |                     |             |          |                   |                |          |  |
|                 |                     |                       |              |             |            |                |                |                 |                     |             |          |                   |                |          |  |
|                 |                     |                       |              |             |            |                |                |                 |                     |             |          |                   |                | 5.2      |  |

On this screen, the study researchers could examine the pathologies available and, taking into account the procedure and pathology dates, select the endoscopy report which should be linked to each pathology report, using pull-down menus. The endoscopy and pathology reports were available underneath the linking table for the study researchers' reference.

# **Unlinked Pathology screen**

| Intermediate              | e Adenom             | a Co   | oding  | g Ap     | plication | n                       |     |                 |                 |                        |
|---------------------------|----------------------|--------|--------|----------|-----------|-------------------------|-----|-----------------|-----------------|------------------------|
| Coding Hospital Overview  | Bugs & Suggestions   | Help I | Review | Settings |           |                         |     |                 |                 |                        |
| Coding List > Patient     | > Unlinked Pathology |        |        |          |           |                         |     |                 |                 |                        |
| Pathology                 |                      |        |        |          |           |                         |     |                 | Cancel Save     | Pathology Codes        |
| Path ID:                  |                      |        |        |          |           | Excluded                | . 🔳 | Query -         |                 | Master Code<br>M-75800 |
| Collection Date: 22       | JAN-2004             |        |        |          |           | Recieved Date           |     | Normal Mucosa 📋 |                 | 8-74002                |
|                           |                      |        |        |          | 2         | ] .                     |     |                 |                 | 8-82630                |
| Specimen                  |                      |        |        |          |           | <b>Clinical History</b> |     |                 | 4               | 1.0000                 |
|                           |                      |        |        |          |           |                         |     |                 | ×               |                        |
|                           |                      |        |        |          |           | 1                       |     |                 |                 |                        |
| Specimen Type             |                      |        |        |          |           | Report                  |     |                 |                 |                        |
| F                         |                      |        |        |          |           | 1                       |     |                 |                 |                        |
|                           |                      |        |        |          | 1         | 1                       |     |                 |                 |                        |
| Illicroscopic Description |                      |        |        |          |           | 1                       | 8   |                 | 1               |                        |
|                           |                      |        |        |          | _         | - · ·                   |     |                 | 2               |                        |
|                           |                      |        |        |          |           | 1                       |     |                 |                 |                        |
| F                         |                      |        |        |          | 1         | 1                       |     |                 |                 |                        |
| Conclusion                |                      |        |        |          |           | 1                       |     |                 |                 |                        |
| Record Bug                |                      |        |        |          |           | _                       |     | Create Ph       | antom Endoscopy |                        |

This screen showed the full pathology report and was used to create a phantom endoscopy record. Any reasons for exclusion or comments could be recorded here, e.g. if the pathology was from an examination that was not relevant to the study, if the pathology record was a duplicate of one already coded, or the pathology report was blank. The study researchers could either go straight through to the Phantom Polyp Coding screen by clicking on the *Edit Phantom Polyps* button or to the Unlinked Endo Coding screen by clicking on the *Edit Phantom Endoscopy* button

NB: Phantom endoscopies were later renamed pathology-based procedure reports

### Unlinked Pathology Endo Coding screen

| Intermediate                  | Intermediate Adenoma Coding Application |              |         |                |        |                   |                                       |               |                                                                           |  |  |  |  |  |
|-------------------------------|-----------------------------------------|--------------|---------|----------------|--------|-------------------|---------------------------------------|---------------|---------------------------------------------------------------------------|--|--|--|--|--|
| Coding Hospital Overview      | Bups & Suggestions                      | Help         | Review  | Settings       |        |                   |                                       |               |                                                                           |  |  |  |  |  |
| Coding List > Patient         | Unlinked Pathology                      | - University | Patholo | gy Endo Coding |        | Action Processed. |                                       |               |                                                                           |  |  |  |  |  |
| Pathology Report              |                                         |              |         |                |        |                   |                                       |               |                                                                           |  |  |  |  |  |
|                               | Report                                  |              |         | Comments       |        |                   |                                       |               |                                                                           |  |  |  |  |  |
|                               |                                         |              | _       |                |        |                   |                                       |               |                                                                           |  |  |  |  |  |
| Pathology Details (SS-64-0119 | 41                                      |              |         |                |        |                   |                                       |               |                                                                           |  |  |  |  |  |
| Microscopic Description       |                                         |              |         | Specime        | a –    |                   | Clinical History                      | Specimen Type | Conclusion                                                                |  |  |  |  |  |
|                               |                                         |              |         |                |        |                   | Rectal polyp. Trans anal<br>excision. | Rectal polyp. | Rectum. Polyp. Tubulovillous adenoma with mild to<br>moderate dyspitasia. |  |  |  |  |  |
| Phonton Endorcopy ()          |                                         |              |         |                | Cancel | Create            |                                       |               |                                                                           |  |  |  |  |  |
|                               |                                         |              | _       |                |        |                   |                                       |               |                                                                           |  |  |  |  |  |
| Procedure Type                | ×                                       | Comm         | ents    |                |        | -                 |                                       |               |                                                                           |  |  |  |  |  |
| Bowel Prep -                  |                                         |              |         |                |        |                   |                                       |               |                                                                           |  |  |  |  |  |
| Segment Reached -             | 2                                       | -            |         |                |        |                   |                                       |               |                                                                           |  |  |  |  |  |
| Distance Reached              |                                         |              |         |                |        |                   |                                       |               |                                                                           |  |  |  |  |  |
| Query -                       | -                                       |              |         |                |        |                   |                                       |               |                                                                           |  |  |  |  |  |

This screen allowed the study researchers to record any information from the pathology report that would be present on the Endoscopy Overview screen. If the report detailed a surgical specimen, it also provided the opportunity to record what kind of surgical procedure was carried out. There were two buttons to record indications and diagnoses as seen on the Endoscopy Overview screen. Exclusion information, which later became notable features, could be entered here using the Edit Notable Features button. The Phantom Polyp Coding screen was accessible using the Code Phantom Polyps button.

# **Phantom Polyp Coding screen**

| Intermediate                      | e Adenoma (             | Coding       | g Applica      | ation       |                        |                |           |   |            |       |
|-----------------------------------|-------------------------|--------------|----------------|-------------|------------------------|----------------|-----------|---|------------|-------|
| Coding Hospital Overvie           | w Bugs & Suggestions    | Help Revi    | ew Settings    |             |                        |                |           |   |            |       |
| Coding List > Patient (\$M001253) | > Units and Pathology   |              |                |             |                        |                |           |   |            |       |
| Pathology                         |                         |              |                |             |                        |                |           | ( | Cancel     | Save  |
| Path ID:                          |                         |              |                |             | Exclude                | ed -           |           |   |            |       |
| Collection Date:                  | 17-8EP-2010             |              |                |             | Recieved Da            | te .           |           |   | Normal Muo | 558 🖂 |
|                                   |                         |              |                |             |                        |                |           |   |            | â.    |
| Location                          |                         |              |                |             | <b>Clinical Histor</b> | n              |           |   |            |       |
|                                   |                         |              |                |             |                        |                |           |   |            | -     |
|                                   |                         |              |                |             | 2                      |                |           |   |            | *     |
| Specimen Type                     |                         |              |                |             | Repo                   | 4              |           |   |            |       |
|                                   |                         |              |                |             |                        |                |           |   |            | -     |
| Microscopic Description           |                         |              |                | é           |                        |                |           |   |            | olyps |
|                                   |                         |              |                |             |                        |                |           |   | ha         | . L   |
|                                   |                         |              |                |             |                        |                |           |   |            |       |
| Conclusion                        |                         |              |                | . I I       | 1                      |                |           |   |            |       |
|                                   |                         |              |                |             |                        |                |           |   |            |       |
|                                   | Uploaded on 17/08/2011  |              |                |             |                        | -              |           |   |            |       |
| Notes                             |                         |              |                |             |                        |                |           |   |            |       |
|                                   |                         |              |                |             |                        |                |           |   |            |       |
| Report Date                       | 17-SEP-2010             |              |                |             |                        |                |           |   |            |       |
| Pathology Source                  | Other Pathology         |              |                |             |                        |                |           |   |            |       |
| Record Bug                        |                         |              |                |             |                        |                |           |   |            |       |
| Phantom Endoscopy                 |                         | (            | Edit Phantom   | Endoscopy   |                        |                |           |   |            |       |
| Endo ID Segment                   | t Reached   Bowel Prep  | Distance Rea | ched Comments  | Procedure   | lype                   |                |           |   |            |       |
| EP-SMH15587                       |                         | -            | -              | Colonoscopy | r                      |                |           |   |            |       |
| Phantom Polyp List                |                         |              |                |             |                        | Edit Phantom P | olyps )   |   |            |       |
| Polyp ID + Size                   | e Histology             | Dysplasia    | Removal Method | Endo Size   | Endo Shape             | Endo Segment   | Servation |   |            |       |
| 16                                | metaplastichyperplastic |              |                | 4           |                        | Sigmoid Colon  |           |   |            |       |

This screen was used to add polyp rows and to record information regarding polyps or cancers seen in the unlinked pathology report.

### **Exam Numbering screen**

|                                                                                                    | curate.                      |                                                                      |                            |              |                             |                            |                   |               |      |                      |                                    |        |
|----------------------------------------------------------------------------------------------------|------------------------------|----------------------------------------------------------------------|----------------------------|--------------|-----------------------------|----------------------------|-------------------|---------------|------|----------------------|------------------------------------|--------|
| oding Hosp                                                                                                    | ital Overview                | Bugs & Suggestion                                                    | ns Help Review             | v Settin     | gs                          |                            |                   |               |      |                      |                                    |        |
| ding List > Patie                                                                                                    | et 🛛 🛃                       | Exam Numbering                                                       |                            |              |                             |                            |                   |               |      |                      |                                    |        |
| am Numbering                                                                                                    | 9                            |                                                                      |                            |              |                             |                            |                   |               |      |                      | Cancel                             | Submit |
| . If the patient i                                                                                                    | has at least one             | exam with no date the                                                | en please use the ex       | am rankin    | o field to                  | o rank all the exams for t | his patient.      |               |      |                      |                                    |        |
|                                                                                                    |                              |                                                                      |                            |              |                             |                            |                   |               |      |                      |                                    |        |
| . If the patient I                                                                                                    | has duplicate ex             | iams but no exams wit                                                | th a blank date the u      | se the exp   | am numb                     | er field to number the ex  | ams.              |               |      |                      |                                    |        |
| . If you are una                                                                                                    | ible to rank or n            | umber the exams then                                                 | please record reaso        | on in the 'e | ocam nur                    | nber unknown field         |                   |               |      |                      |                                    |        |
|                                                                                                    |                              | FR 2004                                                              |                            |              |                             |                            |                   |               |      |                      |                                    |        |
| Derived Proce                                                                                                    | uure uate. 6213              | EF-2004                                                              |                            |              | Evan N                      | lumbar                     | From Packing      | Exam Numberil | Dank |                      |                                    |        |
| Endo Id                                                                                                    | Study Number                 | r Procedure Date                                                     | Derived Procedur           | cedure Date  | (For exams on the same day) |                            | (Overall Ranking) | Unknown       |      | Reason Exam Same Day |                                    |        |
|                                                                                                    | SM014554                     | 1.                                                                   | 02-SEP-2004<br>02-SEP-2004 |              |                             |                            |                   | Exam is blank | Ŧ    |                      |                                    | •      |
|                                                                                                    | SM014554                     | 4                                                                    |                            |              | 1                           |                            |                   | - <b>•</b>    |      |                      |                                    |        |
|                                                                                                    |                              |                                                                      |                            |              |                             |                            |                   |               |      |                      |                                    |        |
|                                                                                                    |                              |                                                                      |                            | -            |                             |                            |                   |               |      |                      |                                    | 1-2    |
|                                                                                                    |                              |                                                                      |                            |              |                             |                            |                   |               |      |                      |                                    | 1-2    |
| Endoscopy D                                                                                                    | etails                       | •                                                                    |                            |              |                             |                            |                   | •             |      |                      | Pathology Details                  | 1-2    |
| Endoscopy D                                                                                                    | etails                       | ٥                                                                    |                            |              |                             |                            |                   |               |      |                      | Pathology Details                  | 1-2    |
| Endoscopy D<br>Endo ID                                                                                                    | etails                       | •                                                                    |                            |              |                             |                            |                   |               |      |                      | Pathology Details                  | 1-2    |
| Endoscopy D<br>Endo ID<br>Diagnosis Re                                                                                                    | etails<br>I<br>sport         | B                                                                    |                            |              |                             |                            |                   |               |      |                      | Pathology Details                  | 1-2    |
| Endoscopy Di<br>Endo ID<br>Diagnosis Re<br>Diagnosis                                                                                                    | etails<br>port               | C Normal.                                                            |                            |              |                             |                            |                   |               |      |                      | Pathology Details                  | 1-2    |
| Endoscopy D<br>Endo ID<br>Diagnosis Re<br>Diagnosis<br>Biopsy Text                                                                                                    | etails<br>eport              | C Normal.                                                            |                            |              |                             |                            |                   |               |      |                      | Pathology Details                  | 1-2    |
| Endoscopy De<br>Endo ID<br>Diagnosis Re<br>Diagnosis<br>Biopsy Text<br>Segment Rea                                                                                                    | etails  <br>eport  <br>iched | D<br>Normal.<br>Ferminal lieum                                       |                            |              |                             |                            |                   |               |      |                      | Pathology Details                  | 1-2    |
| Endoscopy D<br>Endo ID<br>Diagnosis Re<br>Diagnosis<br>Biopsy Text<br>Segment Rea<br>Polyps Foun                                                                                                    | etails                       | Vormal. Ferminal Heum                                                |                            |              |                             |                            |                   |               |      |                      | Pathology Details                  | 1-2    |
| Endoscopy D<br>Endo ID<br>Diagnosis Re<br>Diagnosis<br>Biopsy Text<br>Segment Rea<br>Polyps Foun<br>Biopsy                                                                                               | etails                       | C Normal.                                                            |                            |              |                             |                            |                   |               |      |                      | Pathology Details                  | 1.2    |
| Endoscopy D<br>Endo ID<br>Diagnosis Re<br>Diagnosis<br>Biopsy Text<br>Segment Rea<br>Polyps Foun<br>Biopsy<br>Complication                                                                               | etails                       | Promail.                                                             |                            |              |                             |                            |                   |               |      |                      | Pathology Details                  | 1.2    |
| Endoscopy Dr<br>Endo ID<br>Diagnosis Re<br>Diagnosis<br>Biopsy Text<br>Segment Rea<br>Polyps Foun-<br>Biopsy<br>Complication<br>Comments                                                                 | etails                       | P<br>Normal.<br>Ferminal Heum                                        |                            |              |                             |                            |                   |               |      |                      | Pathology Details<br>no data found | 1.2    |
| Endoscopy Dr<br>Endo ID<br>Diagnosis Re<br>Diagnosis<br>Biopsy Text<br>Segment Rea<br>Polyps Foun<br>Biopsy<br>Complication<br>Comments<br>Additional Dr                                                 | etails                       | Commail.                                                             |                            |              |                             |                            |                   |               |      |                      | Pathology Details                  | 1-2    |
| Endoscopy Dr<br>Endo ID<br>Diagnosis Re<br>Diagnosis<br>Biopsy Text<br>Segment Rea<br>Polyps Foun-<br>Biopsy<br>Complication<br>Comments<br>Additional De<br>Procedure D                                 | etails                       | Vormal.  Ferminal lieum  22.5EP-2004                                 |                            |              |                             |                            |                   |               |      |                      | Pathology Details                  | 1.2    |
| Endoscopy Dv<br>Endo ID<br>Diagnosis Re<br>Diagnosis Bi<br>Diagnosis<br>Segment Rea<br>Polyps Foun<br>Biopsy<br>Complication<br>Comments<br>Additional De<br>Procedure Dy<br>Procedure Ty<br>Biomel Preo | etails                       | Vormal.  Ferminal Heum  2  2  2  2  2  2  2  2  2  2  2  2  2        |                            |              |                             |                            |                   |               |      |                      | Pathology Details                  | 1-2    |
| Endoscopy Dr<br>Endo ID<br>Diagnosis Rr<br>Diagnosis Biopsy Text<br>Segment Rea<br>Polyps Foun<br>Biopsy<br>Complication<br>Comments<br>Additional Dr<br>Procedure Dr<br>Bowel Prep<br>Indications       | etails                       | Vormal. Ferminal lieum U U U U U U U U U U U U U U U U U U U         |                            |              |                             |                            |                   |               |      |                      | Pathology Details                  | 1.2    |
| Endoscopy Di<br>Endo ID<br>Diagnosis Re<br>Diagnosis Re<br>Diagnosis Re<br>Polyps Foun<br>Biopsy<br>Complication<br>Comments<br>Additional Di<br>Procedure Dy<br>Bowel Prep<br>Indications               | etails                       | Vormal.  Ferminal Ileum  Colonescopy Excellent Duarhoea. Weight Loss | P.                         |              |                             |                            |                   |               |      |                      | Pathology Details (                | 1.2    |

This screen was accessed by selecting the Exam Numbering button (which only appeared when exam numbering was required) on the Patient Details screen. This was when the patient was seen to have either more than one procedure on the same day or no procedure date recorded. The study researcher examined the endoscopy reports and attempted to number the procedures in date order using any evidence mentioned in the reports.

### **Data Coding Review screen**

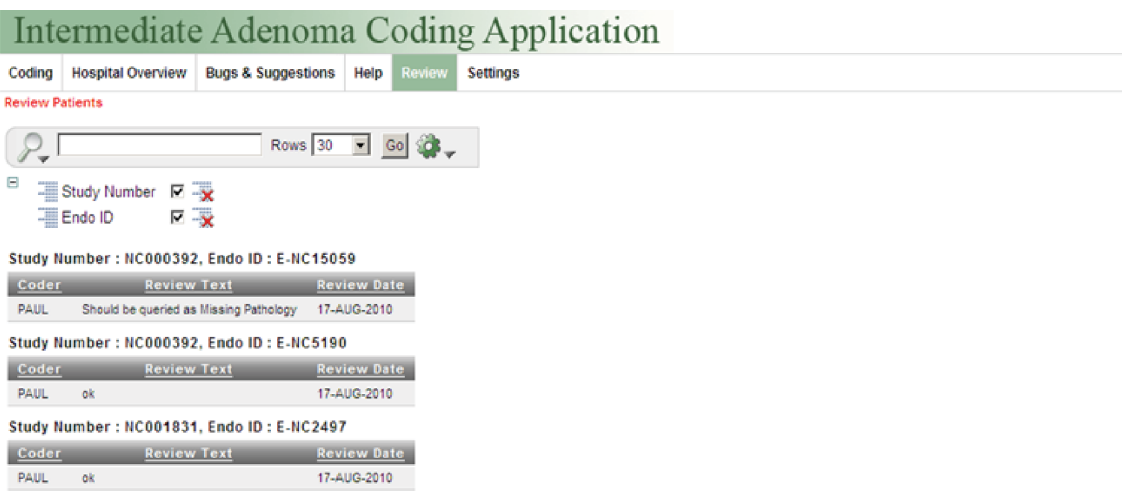

This screen was reached by selecting the Review tab at the top of the main page. A process was put in place to review the quality and consistency of the manually coded data. This review process was also used to monitor new study researchers who were still in their training and probation period. A random sample of linked records was taken and marked for review, enabling all the study researchers to view these records. A patient's study number was selected on the Review screen to view their reports. Comments could be made by adding a row in the Endoscopy Review screen as shown below.

| Intermediate Adenoma Coding Application                          |                           |          |             |                      |                                 |               |            |                  |                          |                                              |                                                               | Logou             |                               |                   |                      |                                       |
|------------------------------------------------------------------|---------------------------|----------|-------------|----------------------|---------------------------------|---------------|------------|------------------|--------------------------|----------------------------------------------|---------------------------------------------------------------|-------------------|-------------------------------|-------------------|----------------------|---------------------------------------|
| Coding Hospital Overview Bugs & Suggestions Help Review Settings |                           |          |             |                      |                                 |               |            |                  |                          |                                              |                                                               |                   |                               |                   |                      |                                       |
| Review Patients > Patient Details > Endoscopy Overview           |                           |          |             |                      |                                 |               |            |                  |                          |                                              |                                                               |                   |                               |                   |                      |                                       |
| Review Cancel Submit                                             |                           |          |             |                      |                                 |               |            |                  |                          |                                              |                                                               | Indications       |                               |                   |                      |                                       |
| No data found. Add Row                                           |                           |          |             |                      |                                 |               |            |                  |                          |                                              | Indication Type<br>Query Polyps<br>Abnormal<br>Parium Ference |                   |                               |                   |                      |                                       |
| Endoscopy Coded                                                  |                           |          |             |                      |                                 |               |            |                  |                          |                                              | Canoni Enerria                                                |                   |                               |                   |                      |                                       |
| P<br>2                                                           | rocedure Da<br>9-MAR-2006 | ate Comn | ents Bow    | el Prep Pr<br>Flexib | ocedure Type<br>le Sigmoidoscop | Distance<br>V | Reached    | Segmer<br>Descen | nt Reached<br>ding Color | Resection                                    | Query                                                         |                   |                               |                   |                      | Diagnosis<br>Diagnosis Type<br>Polyns |
| Endoscoy Report                                                  |                           |          |             |                      |                                 |               |            |                  |                          |                                              |                                                               | -                 |                               |                   |                      |                                       |
|                                                                  | Indications               | i Segme  | nt Reached  | Complication         | s Bowel Prep                    | Biopsy Tex    | t Biopsy   | Diagno           | sis                      | Diagnosi                                     | s Report                                                      |                   | Additional Details            | Further Managment | Endoscopist Comments |                                       |
| P                                                                | olyp on<br>arium enem     | Desce    | nding colon |                      |                                 |               | 1          |                  | 1 po<br>Sigr<br>Sna      | olyp found 4mm P<br>moid colon - Dista<br>re | edunculated po<br>I POLYPECTON                                | lyp in<br>IY : Fi | arium Enema<br>indings: Polyp | Await pathology   |                      |                                       |
| Polyp List                                                       |                           |          |             |                      |                                 |               |            |                  |                          |                                              |                                                               |                   |                               |                   |                      |                                       |
|                                                                  |                           |          |             |                      |                                 |               |            |                  |                          |                                              |                                                               |                   | Review Polyps                 |                   |                      |                                       |
| Р                                                                | olyp ID                   | Shape    | Size (mm    | i) Max Size (n       | im) Segment                     |               | Excision I | Method           | Quantity                 | Endo Commen                                  | ts Histology                                                  | Dyspla            | sia Path Comments             |                   |                      |                                       |
| Į.                                                               | P-NC6118                  | 34 Pedun | 4           | •                    | Sigmoid C                       | olon (Distal) | Snare      |                  |                          | -                                            |                                                               |                   | -                             |                   |                      |                                       |
|                                                                  |                           |          |             |                      |                                 |               |            |                  |                          |                                              |                                                               |                   | 1-1                           |                   |                      |                                       |

All study researchers worked through the selected records looking for errors and commented on their findings. Once complete, the comments were compiled and any problems encountered could be addressed.

There is a Review SOP for this process. One of the study researchers had access to a form in the Endoscopy and Pathology Report Application which allowed her to set up reviews. It could be used to review specific study researchers or all researchers, but only for a single hospital's records at one time. There was a feature to extract a random sample of records coded for a specified number of days ago. For more specific reviews, a custom statement had to be written by the study programmer.